Versión 1.3 Mayo de 2015 702P03543

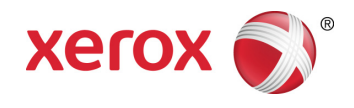

# Xerox<sup>®</sup> ConnectKey<sup>®</sup> for SharePoint<sup>®</sup> Guía de inicio rápido para el usuario

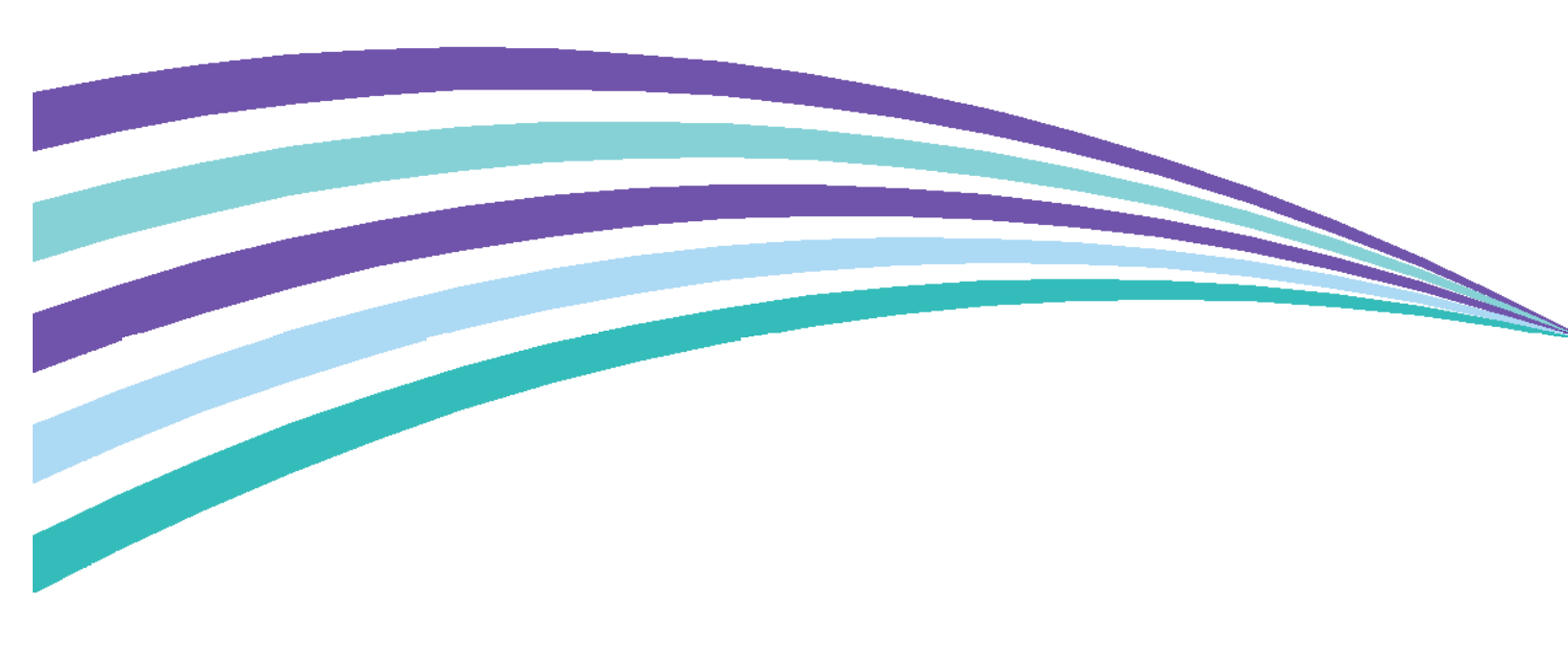

©2015 Xerox Corporation. Todos los derechos reservados. Xerox®, Xerox and Design® y ConnectKey® son marcas comerciales de Xerox Corporation en EE. UU. u otros países. BR966

Microsoft® y Microsoft SharePoint® son marcas comerciales registradas de Microsoft Corporation.

Todas las marcas comerciales utilizadas en este documento son propiedad de sus respectivos dueños.

# Contenido

| 1 | Guía para el usuario de Xerox® ConnectKey™ for SharePoint®                                                    | 1-1 |
|---|----------------------------------------------------------------------------------------------------|-----|
|   | Objetivo de esta guía                                                                                         | 1-1 |
|   | Aplicación                                                                                                    | 1-1 |
|   | Interfaces de usuario                                                                                         | 1-1 |
|   | Uso de la interfaz del panel de la impresora de la EIP de Xerox para escanear a<br>SharePoint o a una carpeta | 1-2 |
|   | Acceder a la aplicación Xerox ConnectKey for SharePoint                                                       | 1-2 |
|   | Usar los flujos de trabajo de carpeta de red                                                                  | 1-4 |
|   | Usar flujos de trabajo de SharePoint                                                                          | 1-5 |
|   | Usar los flujos de trabajo de Mi Sitio                                                                        | 1-7 |
|   |                                                                                                    |     |

Contenido

# Guía para el usuario de Xerox® ConnectKey™ for SharePoint®

## Objetivo de esta guía

La Guía de inicio rápido está diseñada para ser utilizada por los usuarios del escáner de la solución Xerox® ConnectKey<sup>™</sup> for SharePoint® que utilizan impresoras multifunción de la EIP de Xerox para enviar documentos a SharePoint o a carpetas de destino de la red.

# Aplicación

La solución Xerox ConnectKey for SharePoint es una aplicación de software para que los usuarios del escáner envíen documentos desde las impresoras multifunción Xerox hasta el servidor de Xerox ConnectKey for SharePoint para procesar y redireccionar a carpetas de red y a SharePoint.

## Interfaces de usuario

| Detalles de la interfaz de usuario<br>del escáner:                                   | Comentario:                                                                                                    |
|--------------------------------------------------------------------------------------|----------------------------------------------------------------------------------------------------|
| Interfaz del panel de la impresora<br>multifunción compatible de la EIP de<br>Xerox: | Integración del panel para que los usuarios<br>autenticados (o no autenticados) accedan a<br>la interfaz de usuario de ConnectKey for<br>SharePoint y botones del escáner. |

# Uso de la interfaz del panel de la impresora de la EIP de Xerox para escanear a SharePoint o a una carpeta

Para clasificar y enviar documentos para que sean procesados, el usuario del escáner realiza lo siguiente:

- Inicia sesión (si es necesario):
  - Realiza la autenticación mediante la red con sus credenciales de usuario de Windows Active Directory.
  - Realiza la autenticación con un periférico de tarjeta de acceso seguro Xerox.
- Selecciona un botón de ConnectKey for SharePoint para escanear
  - Selecciona la opción de destino deseada.
  - Crea índices en el documento, si es necesario, al escanear a bibliotecas de SharePoint. La creación de índices es una forma de asignar información a las columnas de SharePoint. Por ejemplo, es posible que una biblioteca de SharePoint tenga una columna para la Fecha de factura. ConnectKey permitirá que el usuario ingrese esta información al escanear el documento.
  - Procesa el documento de papel a través del alimentador o desde el vidrio del escáner.

Los siguientes procedimientos describen el proceso para escanear y redireccionar un documento a SharePoint o a una carpeta de destino de red:

### Acceder a la aplicación Xerox ConnectKey for SharePoint

1. Presione ConnectKey SharePoint.

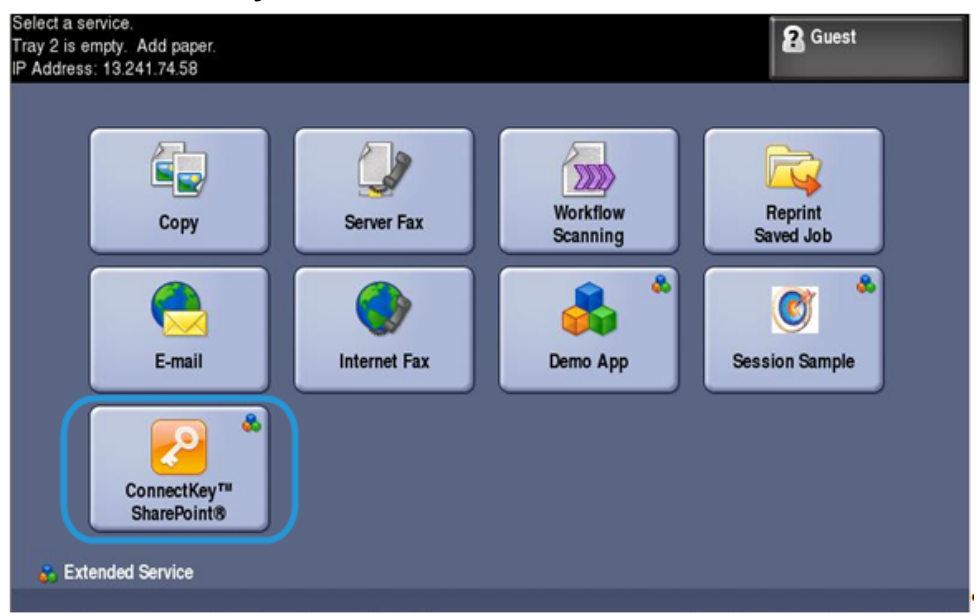

2. Realice la autenticación mediante las credenciales o la tarjeta de usuario, si es necesario.

#### Nota

Existen varios métodos de autenticación disponibles para las impresoras multifunción, y la experiencia varía mínimamente en función del entorno de implementación y de los requisitos de la empresa.

Por ejemplo, si utiliza Autenticación de Windows, debe ingresar un nombre de usuario y contraseña de Windows (Active Directory) en el panel de la impresora cuando se solicita iniciar sesión.

| <b>Verox<sup>®</sup> ConnectKey<sup>™</sup></b> for SharePoint <sup>®</sup><br>Powered by AutoStore <sup>™</sup> | SALIR             |
|----------------------------------------------------------------------------------------------------|-------------------|
| LOGIN<br>Ingrese su información de inicio de sesión:                                                             |                   |
| User name                                                                                                    |                   |
| idoe                                                                                                    |                   |
| Password ****                                                                                                    |                   |
| Domain                                                                                                    |                   |
| mptest1                                                                                                    |                   |
|                                                                                                    |                   |
|                                                                                                    |                   |
|                                                                                                    | Iniciar<br>sesión |

- 3. Se muestran uno o más botones de flujo de trabajo, según lo definido por el administrador de ConnectKey for SharePoint.
  - Haga clic en Flujos de trabajo de carpeta de red para redireccionar los documentos a un destino de red. Aparecen los botones de escáner de redireccionamiento de red configurados.
  - Haga clic en **Flujos de trabajo de SharePoint** para redireccionar los documentos a una biblioteca de destino de SharePoint. Aparecen los botones de escáner de redireccionamiento a SharePoint.

| Xerox <sup>®</sup> ConnectKey <sup>™</sup> for SharePoint <sup>®</sup>                                                       | RRAR SALIR |
|----------------------------------------------------------------------------------------------------|------------|
| MICIAL HUJO DE LL'ADAJO<br>Seleccione un formulario de la lista o navegue hasta un menú para ver más formularios disponible: |            |
| Flujos de trabajo de carpeta de red                                                                                          |            |
|                                                                                                    |            |
|                                                                                                    |            |
|                                                                                                    |            |
|                                                                                                    |            |
|                                                                                                    |            |

#### Nota

Mientras recorre las opciones de Menú y los botones de la acción Escanear, se muestra el diálogo "Por favor espere", que indica que la impresora de la EIP de Xerox se está comunicando con el servidor a través de la red. Se actualiza la pantalla.

Las siguientes páginas describen configuraciones de ejemplo para los flujos de trabajo de carpeta de red y SharePoint.

### Usar los flujos de trabajo de carpeta de red

Los siguientes botones e instrucciones están diseñados para brindar un vistazo a un entorno de muestra de flujo de trabajo de carpeta de red.

#### Nota

El asterisco "\*" indica un campo obligatorio.

- Utilice ATRÁS para pasar al menú anterior.
- Utilice INICIO para pasar al menú principal.
- Utilice CERRAR SESIÓN para salir de las opciones de escaneado e iniciar sesión como otro usuario.
- Utilice SALIR para cerrar la aplicación.
- 1. Haga clic en Solicitudes de diligencia para ingresar el flujo de trabajo.

| Xerox <sup>®</sup> ConnectKey <sup>™</sup> for SharePoint <sup>®</sup><br>Powered by AutoStore <sup>™</sup>     | ATRÁS INICIO CERRAR SALIR<br>SESIÓN |
|----------------------------------------------------------------------------------------------------|-------------------------------------|
| Flujos de trabajo de carpeta de red<br>Seleccione un formulario de la lista o navegue hasta un menú para ver má | s formularios disponibles.          |
| Solicitudes de<br>diligencia                                                                                    |                                     |
|                                                                                                    |                                     |

Un botón de puntos suspensivos indica la posibilidad de buscar una ubicación en una subcarpeta. Ir a la ubicación de la carpeta de destino.

| Xerox <sup>®</sup> ConnectKey <sup>™</sup> for SharePoint <sup>®</sup><br>Powered by AutoStore <sup>™</sup>                                      | ATRÁS      |                                                    |                                                        | SALIR        |
|----------------------------------------------------------------------------------------------------|------------|----------------------------------------------------|--------------------------------------------------------|--------------|
| Solicitudes de diligencia<br>Ingrese información en los campos, los campos con * son obligatorios. Cr<br>documentos y presione el botón iniciar. | uando haya | aterminad                                          | o, cargue lo                                           | is           |
| * Directorio<br>C:\Solicitudes de diligencia                                                                                                    |            | INICIAR                                            |                                                        |              |
| Nombre del documento<br>dilgencias                                                                                                    |            |                                                    |                                                        |              |
|                                                                                                    | C<br>E     | ONFIGUR<br>SCANEO                                  | ACIÓN DE<br>Ior: Blanco y                              | y negro      |
|                                                                                                    | F          | ormato de<br>núltiples p<br>tesoluciór<br>scaneo a | l archivo: Tl<br>áginas<br>1: 300x300<br>2 caras: 1 ca | FF de<br>ara |
|                                                                                                    |            | CAMBIA                                             | R<br>BURACIÓN                                          | ▶            |

- 2. Haga clic en el icono del teclado y escriba un nombre de archivo para el documento escaneado. Esto crea un índice del documento y le permite buscar el nombre de archivo ingresado.
- 3. Opcional: en **MODIFICAR CONFIGURACIÓN** se muestra si el administrador habilitó que la configuración del escáner se establezca en el panel para el escaneado del documento. Haga clic en **MODIFICAR CONFIGURACIÓN** si desea modificar la configuración del escáner. Puede ser una configuración como la resolución de los puntos por pulgada (ppp) del escáner.
- 4. Después de establecer la configuración del trabajo de escaneado en el panel, cargue los documentos y haga clic en INICIAR para comenzar el escaneado.

El documento escaneado se redirecciona a la ubicación de red para que usted lo recupere.

### Usar flujos de trabajo de SharePoint

Los siguientes botones e instrucciones están diseñados para brindar un vistazo a un entorno de muestra de flujo de trabajo de SharePoint.

#### Nota

El asterisco "\*" indica un campo obligatorio.

- Utilice ATRÁS para pasar al menú anterior.
- Utilice INICIO para pasar al menú principal.
- Utilice **CERRAR SESIÓN** para salir de las opciones de escaneado e iniciar sesión como otro usuario.
- Utilice SALIR para cerrar la aplicación.

1. Haga clic en Facturas de SharePoint para ingresar el flujo de trabajo.

| Xerox <sup>®</sup> ConnectKey <sup>™</sup> for SharePoint <sup>®</sup><br>Powered by AutoStore <sup>™</sup> | ATRÁS       |           |        | SALIR |
|----------------------------------------------------------------------------------------------------|-------------|-----------|--------|-------|
| Flujos de trabajo de SharePoint<br>Seleccione un formulario de la lista o navegue hasta un menú para ver má | s formulari | os dispon | ibles. |       |
| Facturas de<br>SharePoint Gastos de SharePoint                                                              |             |           |        |       |
|                                                                                                    |             |           |        |       |
|                                                                                                    |             |           |        |       |
|                                                                                                    |             |           |        |       |

2. Un botón de puntos suspensivos indica la posibilidad de buscar una ubicación en una subcarpeta. Vaya a la ubicación de la carpeta de destino.

| $\bigvee_{ATR} Xerox^{\mathbb{R}} ConnectKey^{TM} \text{ for SharePoint}^{\mathbb{R}} $                                                           | ÁS INICIO CERRAR SALIR<br>SESIÓN                                                                                                    |
|----------------------------------------------------------------------------------------------------|----------------------------------------------------------------------------------------------------|
| Facturas de SharePoint<br>Ingrese información en los campos; los campos con * son obligatorios. Cuando<br>documentos y presione el botón Iniciar. | o haya terminado, cargue los                                                                                                    |
| Factura001                                                                                                    |                                                                                                    |
| Document Library Invoices                                                                                                    |                                                                                                    |
| Folder<br>/<br>Title                                                                                                    | CONFIGURACIÓN DE<br>ESCANEO                                                                                                    |
| factura                                                                                                    | Modo de color: Blanco y negro<br>Formato del archivo: TIFF de<br>múltiples páginas<br>Resolución: 300x300<br>Escaneo a 2 caras: 1 cara |
|                                                                                                    |                                                                                                    |

- 3. Haga clic en el icono del teclado para escribir un nombre de documento para el documento escaneado.
- 4. La Biblioteca de documentos tiene el nombre de la biblioteca de destino configurada for SharePoint. Vaya a la ubicación de la carpeta de destino en la biblioteca de SharePoint.
- 5. Haga clic en el icono del teclado y escriba un título para el documento escaneado.
- 6. Opcional: en **MODIFICAR CONFIGURACIÓN** se muestra si el administrador habilitó que la configuración del escáner se establezca en el panel para el escaneado del documento. Haga clic en **MODIFICAR CONFIGURACIÓN** si desea modificar la configuración del escáner. Puede ser una configuración como la resolución de los puntos por pulgada (ppp) del escáner.

7. Después de crear los índices para el documento y de establecer la configuración de escaneado en el panel, cargue los documentos y haga clic en **INICIAR** para comenzar el escaneado.

El documento escaneado se redirecciona a la biblioteca de SharePoint para que usted lo recupere.

### Usar los flujos de trabajo de Mi Sitio

1. Los flujos de trabajo de Mi sitio requerirán Autenticación de Windows. Ingrese un nombre de usuario y una contraseña de Windows (Active Directory) en el panel de la impresora cuando se solicita iniciar sesión.

2. Haga clic en Flujos de trabajo de Mi sitio para ingresar el flujo de trabajo.

| Xerox <sup>®</sup> Conne<br>Powered by AutoSt            | ectKey <sup>™</sup> for SharePoint <sup>®</sup><br>fore™ | CERRAR SALIR<br>SESIÓN           |
|----------------------------------------------------------|----------------------------------------------------------|----------------------------------|
| Iniciar flujo de tra<br>Seleccione un formulario de la I | abajo<br>ista o navegue hasta un menú para ver ma        | ás formularios disponibles.      |
| Flujos de trabajo de carpeta de red                      | Flujos de trabajo de<br>SharePoint                       | Flujos de trabajo de<br>Mi sitio |
|                                                          |                                                          |                                  |

3. Si el administrador configuró un Nombre de documento predeterminado, este aparecerá. Haga clic en el icono del teclado para escribir un nombre de documento diferente para el documento escaneado.

| Xerox <sup>®</sup> ConnectKey <sup>™</sup> for SharePoint <sup>®</sup>                                             | ATRÁS      |                             | CERRAR<br>SESIÓN | SALIR   |
|----------------------------------------------------------------------------------------------------|------------|-----------------------------|------------------|---------|
| Facturas de SharePoint                                                                                             |            |                             | Ŀ                |         |
| Ingrese información en los campos; los campos con * son obligatorios. C<br>documentos y presione el botón Iniciar. | uando haya | a terminado                 | , cargue lo      | s       |
| * Document Name                                                                                                    |            | INICIAR                     |                  |         |
|                                                                                                    | C          |                             |                  |         |
| Invoices                                                                                                    |            |                             |                  |         |
| Folder                                                                                                    |            |                             |                  |         |
|                                                                                                    | C          | ONFIGURA                    | CIÓN DE          |         |
| Title<br>factura                                                                                                   | 1          | lodo de colo                | or: Blanco y     | y negro |
|                                                                                                    | r<br>F     | núltiples pá<br>Resolución: | ginas<br>300x300 | rrue    |
|                                                                                                    | E          | scaneo a 2                  | caras: 1 c       | ara     |
|                                                                                                    |            | CAMBIAR                     | JRACIÓN          |         |

- 4. Opcional: El administrador puede configurar el flujo de trabajo de forma que usted pueda modificar el Tipo de archivo de salida o el Idioma de Reconocimiento óptico de caracteres (OCR). Haga clic en los puntos suspensivos para modificar esta configuración.
- 5. Opcional: en **MODIFICAR CONFIGURACIÓN** se muestra si el administrador habilitó que la configuración del escáner se establezca en el panel para el escaneado del documento. Haga clic en **MODIFICAR CONFIGURACIÓN** si desea modificar la configuración del escáner. Puede ser una configuración como la resolución de los puntos por pulgada (ppp) del escáner.
- 6. Después de crear los índices para el documento y de establecer la configuración de escaneado en el panel, cargue los documentos y haga clic en **INICIAR** para comenzar el escaneado.

El documento escaneado se redirecciona a la biblioteca "Documentos personales" en la biblioteca Mi sitio de SharePoint para que usted lo recupere.

#### Nota

La URL para esta ubicación se basa en la ruta especificada en la opción de configuración avanzada en la pestaña SharePoint. Esta ruta combinada con el nombre del usuario del escáner se utiliza para determinar la ubicación de Mi sitio en SharePoint.

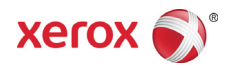